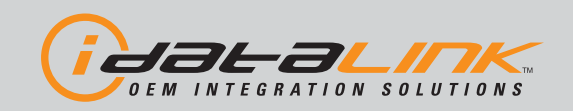

# Automotive Data Solutions Inc. INSTALL GUIDE ADS-TB-FM2-EN

mazda

AVAILABLE FOR: ADS-TB

Rev. Date: June 05, 2013 Doc. No.: ##11549##

Ford

VERSION FRANÇAISE DISPONIBLE EN LIGNE AU WWW.IDATALINK.COM PLEASE VISIT WWW.IDATALINK.COM/SUPPORT FOR COMPLETE PRODUCT DETAILS

**FM2** 

**MERCURY** 

The brand names and logos found in this guide are property of their respective owners. Automotive Data Solutions Inc. © 2013

**NOTICE:** The manufacturer will accept no responsibility for any electrical damage resulting from improper installation of this product, be that either damage to the vehicle itself or to the installed device. This device must be installed by a certified technician. This guide has been written for properly trained technicians; a certain level of skill & knowledge is therefore assumed. Please review the Installation Guide carefully before beginning any work.

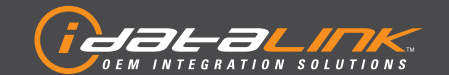

### **TRANSPONDER BYPASS**

FORD/MAZDA

Guides Français disponibles au www.idatalink.com

Doc. No.: ##11549## 20130604

Page 2 of 15

ADS-TB-FM2-EN

| MAKE      | MODEL                                               | YEAR                        | INSTALL TYPE | NUMBER OF KEYS | MAKE | MODEL            | YEAR    | INSTALL TYPE | NUMBER OF KEYS |
|-----------|-----------------------------------------------------|-----------------------------|--------------|----------------|------|------------------|---------|--------------|----------------|
|           | Contour                                             | 98-00                       | 1            | 1              |      | Aviator          | 03-05   | 1            | 2              |
|           | Crown Victoria                                      | 98-02                       | 1            | 1              |      | Blackwood        | 02-03   | 1            | 2              |
|           | Crown Victoria                                      | 03-09                       | 1            | 2              |      | Continental      | 98-02   | 1            | 1              |
|           | E-Series                                            | 08-13                       | 1            | 2              |      | LS               | 00-06   | 3            | 2              |
|           | Edge                                                | 07-10                       | 1            | 2              |      | Mark LT          | 06-08   | 1            | 2              |
|           | Escape                                              | 01-12                       | 1            | 2              | Ľ    | MKS w/o smartkey | 09-12   | 1            | 2              |
|           | Escape Hybrid                                       | 05-12                       | 1            | 2              |      | MKX              | 07-10   | 1            | 2              |
|           | Excursion                                           | 00-05                       | 1            | 1              | E    | MKZ              | 07-12   | 1            | 2              |
|           | Expedition                                          | 99-01                       | 1            | 1              |      | Navigator        | 99-01   | 1            | 1              |
|           | Expedition                                          | 02-13                       | 1            | 2              |      | Navigator        | 02-13   | 1            | 2              |
|           | Explorer                                            | 98-01                       | 1            | 1              |      | Town Car         | 98-02   | 1            | 1              |
|           | Explorer                                            | 02-10                       | 1            | 2              |      | Town Car         | 03-11   | 1            | 2              |
|           | Explorer Sport Trac                                 | 01                          | 1            | 1              |      | Zephyr           | 06      | 1            | 2              |
|           | Explorer Sport Trac                                 | 02-05                       | 1            | 2              |      | 2                | 11-13   | 1            | 2              |
|           | Explorer Sport Trac                                 | 07-10                       | 1            | 2              |      | 3                | 04-09   | 2            | 2              |
|           | F150                                                | 99-03                       | 1            | 1              |      | 3 w/o smartkey   | 10-13   | 2            | 2              |
|           | F150                                                | 04-11                       | 1            | 2              |      | 5                | 06-13   | 2            | 2              |
|           | F-Series Super Duty                                 | 08-10                       | 1            | 2              |      | 6                | 03-08   | 2            | 2              |
| 2<br>Y    | Fiesta                                              | 11-13                       | 1            | 2              | A    | 6 w/o smartkey   | 09-13   | 2            | 2              |
| 2         | Five Hundred                                        | 05-07                       | 1            | 2              | AZD  | B-Series         | 99-01*  | 1            | 1              |
|           | Flex                                                | 09-12                       | 1            | 2              | Σ    | B-Series         | **01-10 | 1            | 2              |
|           | Focus                                               | 00-11                       | 1            | 2              |      | CX7              | 07-12   | 2            | 2              |
|           | Freestar                                            | 04-07                       | 1            | 2              |      | CX9              | 07-13   | 2            | 2              |
|           | Freestyle                                           | 05-07                       | 1            | 2              |      | MX-5             | 06-13   | 2            | 2              |
|           | Fusion                                              | 06-12                       | 1            | 2              |      | RX-8             | 04-11   | 2            | 2              |
|           | Fusion Hybrid                                       | 10-12                       | 1            | 2              |      | Tribute          | 01-11   | 1            | 2              |
|           | GT                                                  | 05-06                       | 1            | 2              |      | Cougar           | 99-02   | 1            | 1              |
|           | Mustang                                             | 99-04                       | 1            | 1              |      | Grand Marquis    | 98-02   | 1            | 1              |
|           | Mustang                                             | 05-13                       | 1            | 2              |      | Grand Marquis    | 03-10   | 1            | 2              |
|           | Ranger                                              | 99-01*                      | 1            | 1              |      | Marauder         | 03-04   | 1            | 2              |
|           | Ranger                                              | **01-10                     | 1            | 2              |      | Mariner          | 05-10   | 1            | 2              |
|           | Taurus Standard key                                 | 98-99                       | 1            | 1              |      | Mariner Hybrid   | 06-10   | 1            | 2              |
|           | Taurus Standard key                                 | 00-12                       | 1            | 2              | JRY  | Milan            | 06-10   | 1            | 2              |
|           | Taurus X                                            | 08-10                       | 1            | 2              | RCL  | Montego          | 05-07   | 1            | 2              |
|           | Thunderbird                                         | 02-05                       | 3            | 2              | Ш    | Monterey         | 04-07   | 1            | 2              |
|           | Transit Connect                                     | 10-13                       | 1            | 2              |      | Mountaineer      | 98-01   | 1            | 1              |
|           | Windstar                                            | 99-01*                      | 1            | 1              |      | Mountaineer      | 02-10   | 1            | 2              |
|           | Windstar                                            | **01-03                     | 1            | 2              |      | Mystique         | 98-00   | 1            | 1              |
| ÅR        | S-Type                                              | 99-08                       | 3            | 2              |      | Sable            | 98-99   | 1            | 1              |
| GU,       | Y Tupo                                              | 02.00                       | 2            | 2              |      | Sable            | 00-05   | 1            | 2              |
| ٩         | v-type                                              | 02-09                       | 3            |                |      | Sable            | 07-09   | 1            | 2              |
| Ve<br>*Ve | hicles manufactured bef<br>hicles manufactured afte | ore 07/24/2<br>er 07/24/200 | 000<br>00    |                | VPG  | MV-1             | 12-13   | 1            | 2              |

# NOTE

I

IMPORTANT: some vehicles only require 1 key for programming.

II KLON service is avaible with the TB-FM2 solution for vehicles that require 2 keys for programming.

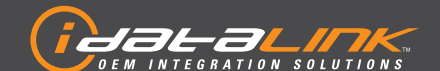

## **TRANSPONDER BYPASS**

FORD/MAZDA

Guides Français disponibles au www.idatalink.com

#### ADS-TB-FM2-EN

Doc. No.: ##11549## 20130604

#### KNOWLEDGE BASE

#### FM ADVANCED FIRMWARE

#### **INSTALL TYPE 2:**

Page 3 of 15

The installation type 2 is a result of long term field testing with logic analyzers and aftermarket products permanently installed in multiple vehicles. During the researches, it's been possible to identify strong bouncing frequencies received through the immobilizer antenna during remote start due to many different types of products. The most common products to affect the immobilizer communication are; Blue Tooth devices, cellular hands free kits, cell phones, wireless internet, Two way aftermarket alarm/starters (depending on RF timing), remaining key in the ignition barrel are all examples of interfering devices. Our researches concluded that the PATS immobilizers systems using the D type connector were a lot more sensitive to external RF than any other PATS receivers.

For this reason, from now on, we recommend you to use the install type 2 on any vehicle equipped with the D type connector PATS immobilizer. Alto we list only the D type vehicles for type 2, it is recommended to use the type 2 installation method for vehicles equipped with many RF devices or if the vehicle owner intends to remote start the vehicle with a key remaining in the ignition barrel. (RF collisions may result into intermittent remote start failure since the module protection will interrupt communications upon collision detection to avoid sending any corrupted informations to the vehicle)

#### INSTALL TYPE 3:

On only few vehicles the PATS immobilizer module is powered on constant 12 Volts instead of being powered on ignition. Since all the other vehicles PATS systems are powered on ignition, the ignition signal is used to synchronize the immobilizer challenge/communication. On the PATS systems powered on 12 Volts, a learning error will occur due to the wrong communication timing. This will prevent the module from learning the vehicle and the module LED will start blinking Red.

We recommend to correct the vehicle circuitry by changing the PATS power source to an Ignition power source instead of constant 12 Volts. A fuse should be used as recommended in the install schematic.

The vehicle will properly start using a key or the remote starter once this modification is performed to adapt to the normal PATS initialization timings. The modification have to be secured and left permanent in the vehicle.

#### ADVANCED DIAGNOSTIC

Did you know the Firmware is monitoring the entire module learning process and records everything in its EEPROM? Exactly, as soon the module is connected to the vehicle it starts monitoring and recording all its I/O's (same as an airplane black box). The information can be extracted from the module and sent to your technical support team for advanced debugging at any required time.

The information recorded is:

- Install Type
- 1st key code
- 1st ignition cycle ON position timing
- 1st ignition cycle OFF position timing
- 2nd key code
- 2nd ignition ON position timing
- 2nd ignition OFF position timing
- Any immobilizer communication collision
- RS232 communications
- Vehicle unlocking its programming
- Module key code sent to vehicle and validated or rejected
- Spikes on the ignition wire
- Cloned keys detection
- · Protected memory buffer for module key code recovery even after module is re-flashed and a factory reset is been performed.
- RX/TX inversion detection and protection
- Installation mode, firmware, hardware informations
- Advanced recording routine for emergency key code cracking
- Complete encryption recording and advanced anti-collision protection

#### THE ADVANTAGES:

The FM Firmware is the most advanced TI solution available yet. The module EEPROM protected area ensure you will never use more than one key memory bank in the vehicle ECU. If it's ever needed to reset and reprogram a module due to a system upgrade, the FM Firmware will give you the ability to proceed without the need of two vehicle keys.

The **ADVANCED DIAGNOSTIC** feature is a real install asset as it permit any technical support staff to see exactly what happens in the vehicle. The information retrieved is an undisputed time saver and the quickest solution finder available in the industry.

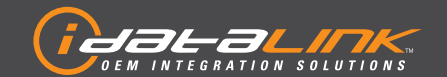

## **TRANSPONDER BYPASS**

FORD/MAZDA

Guides Français disponibles au www.idatalink.com
ADS-TB-FM2-EN

Doc. No.: ##11549## 20130604

Page 4 of 15

#### TYPE 1 - WIRE CROSS REFERENCE CHART - 1 OF 3

|      |                     |            |          | тх             | RX       |                  | CONNECTOR |
|------|---------------------|------------|----------|----------------|----------|------------------|-----------|
| MAKE | MODEL               | YEAR       | POSITION | WIRE<br>COLOR  | POSITION | WIRE<br>COLOR    | LOCATION  |
|      | Contour             | 98-00      | 3        | Gray/Orange    | 4        | White/LtGreen    | В         |
|      | Crown Victoria      | 98-02      | 4        | White/LtGreen  | 3        | Gray/Orange      | А         |
|      | Crown Victoria      | 03-04      | 4        | White/LtGreen  | 3        | Gray/Orange      | С         |
|      | Crown Victoria      | 05-09      | 3        | White/LtGreen  | 4        | Gray/Orange      | E         |
|      | E-Series            | 08         | 4        | White/LtGreen  | 3        | Gray/Orange      | С         |
|      | E-Series            | 09-13      | 4        | Yellow/Orange  | 3        | Violet/Gray      | С         |
|      | Edge                | 07-10      | 3        | Violet/Gray    | 4        | Yellow/Orange    | E         |
|      | Escape / Hybrid     | 01-07      | 3        | Brown/Orange   | 4        | Red/Black        | В         |
|      | Escape / Hybrid     | 08-12      | 3        | Yellow/Orange  | 4        | Violet/Gray      | E         |
|      | Excursion           | 00-02/03*  | 4        | White/LtGreen  | 3        | Gray/Orange      | A         |
|      | Excursion           | 03**/04-05 | 4        | White/LtGreen  | 3        | Gray/Orange      | С         |
|      | Expedition          | 99-02      | 4        | White/LtGreen  | 3        | Gray/Orange      | А         |
|      | Expedition          | 03-06      | 3        | White/LtGreen  | 4        | Gray/Orange      | В         |
|      | Expedition          | 07-13      | 3        | Violet/Brown   | 4        | Blue/Gray        | E         |
|      | Explorer            | 98-00/01*  | 4        | White/LtGreen  | 3        | Gray/Orange      | Α         |
|      | Explorer (2dr)      | 01**/02-03 | 4        | White/LtGreen  | 3        | Gray/Orange      | С         |
|      | Explorer            | 02-05      | 3        | White/LtGreen  | 4        | Gray/Orange      | В         |
|      | Explorer            | 06-10      | 3        | Yellow/Orange  | 4        | Violet/Grav      | E         |
|      | Explorer Sport Trac | 01*        | 4        | White/LtGreen  | 3        | Grav/Orange      | Α         |
|      | Explorer Sport Trac | 01**/02-05 | 4        | White/LtGreen  | 3        | Grav/Orange      | С         |
|      | Explorer Sport Trac | 07-10      | 3        | Yellow/Orange  | 4        | Violet/Grav      | F         |
|      | F-150               | 99-02      | 4        | White/LtGreen  | 3        | Grav/Orange      | A         |
| ì    | F-150               | 03         | 4        | White/LtGreen  | 3        | Grav/Orange      | C         |
|      | F-150               | 04-08      | 3        | White/LtGreen  | 4        | Grav/Orange      | B         |
|      | F-150               | 09-11      | 3        | Violet/Grav*** | 4        | Yellow/Orange*** | F         |
|      | E-Series Super Duty | 08-10      | 3        | Yellow/Orange  | 4        | Violet/Gray      | F         |
|      | Fiesta              | 11-13      | 3        | Yellow/Orange  | 4        | Violet/Gray      | F         |
|      | Five Hundred        | 05-07      | 3        | White/LtGreen  | 4        | Grav/Orange      | F         |
|      | Flex                | 09-12      | 3        | Yellow/Orange  | 4        | Violet/Gray      | F         |
|      | Focus               | 00-07      | 3        | Grav/Orange    | 4        | White/Green      | B         |
|      | Focus               | 08-11      | 6        | Violet/Grav*** | 3        | Yellow/Orange*** | F         |
|      | Freestar            | 04-07      | 4        | White/I tGreen | 3        | Grav/Orange      | C         |
|      | Freestyle           | 05-07      | 3        | White/LtGreen  | /        | Gray/Orange      | F         |
|      | Fusion              | 06/07*     | 3        | Violet/Gray    | 4        | Yellow/Orange    | F         |
|      | Fusion              | 07**/08_12 | 3        | Yellow/Orange  | 4        | Violet/Grav      | F         |
|      | GT                  | 05-04      | 3        | White/Orange   | 4        | Brown/Orange     | R         |
|      | Mustang             | 99_02      | /.       | White/LtGroop  | 4        | Gray/Orange      | ۸<br>۸    |
|      | Mustang             | 03-04      | 4        | White/LtGreen  | 3        | Gray/Orange      | <u>с</u>  |
|      | Mustang             | 05-04      | 4        | White/LtGreen  | /.       | Gray/Orange      | F         |
|      | Mustang             | 10-13      | 3        | Violet/Gray    | 4        | Vellow/Rod       | F         |
|      | Ranger              | 99_00      | /.       | White/LtGroop  | 4        | Gray/Orango      | <u>د</u>  |
|      | Dangar              | 01.04      | 4        | White/LtGreen  | 3        | Gray/Orange      | A         |
|      | Pangar              | 07 10      | 4        | Violot/Prover  | 3        |                  |           |
|      | Taurus              | 07-10      | 4        | Prown (Organic | 3        |                  |           |
|      | Taurus              | 70-01      | 4        |                | 3        |                  | A         |
|      | Taurus              | 02         | 4        | Brown Wallaw   | 3        | Crow/Ded         | A         |
|      | laurus              | 03         | 4        | Brown/ rellow  | 3        | Gray/Red         | U         |

\* EARLY PRODUCTION \*\* LATE PRODUCTION \*\*\* COLORS MAY VARY BUT PIN OUT IS CORRECT

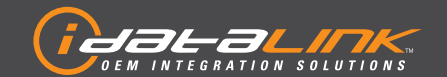

## **TRANSPONDER BYPASS**

FORD/MAZDA

Guides Français disponibles au www.idatalink.com
ADS-TB-FM2-EN

Page 5 of 15

Doc. No.: ##11549## 20130604

#### TYPE 1 - WIRE CROSS REFERENCE CHART - 2 OF 3

|      |                    |            |          | тх            |          | RX            | CONNECTOR |
|------|--------------------|------------|----------|---------------|----------|---------------|-----------|
| MAKE | MODEL              | YEAR       | POSITION | WIRE<br>Color | POSITION | WIRE<br>COLOR | LOCATION  |
|      | Taurus             | 04-07      | 4        | White/LtGreen | 3        | Gray/Orange   | С         |
| _    | Taurus             | 08-12      | 3        | Yellow/Orange | 4        | Violet/Gray   | E         |
| 0    | Taurus X           | 08-10      | 3        | Yellow/Orange | 4        | Violet/Gray   | E         |
| OR   | Transit Connect    | 10         | 4        | White/Green   | 3        | Gray/Orange   | А         |
|      | Transit Connect    | 11-13      | 3        | White/Green   | 4        | Gray/Orange   | A         |
|      | Windstar           | 99-02      | 4        | White/LtGreen | 3        | Gray/Orange   | A         |
|      | Windstar           | 03         | 4        | White/LtGreen | 3        | Gray/Orange   | С         |
|      | Aviator            | 03-05      | 3        | White/LtGreen | 4        | Gray/Orange   | В         |
|      | Blackwood          | 02         | 4        | White/LtGreen | 3        | Gray/Orange   | А         |
|      | Blackwood          | 03         | 4        | White/LtGreen | 3        | Gray/Orange   | С         |
|      | Continental        | 98*        | 3        | White/LtGreen | 4        | Gray/Orange   | A         |
|      | Continental        | 98**/99-02 | 4        | White/LtGreen | 3        | Gray/Orange   | А         |
|      | Mark LT            | 06-08      | 3        | White/LtGreen | 4        | Gray/Orange   | В         |
|      | MKS (w/o smartkey) | 09-12      | 3        | Yellow/Orange | 4        | Violet/Gray   | E         |
| Ľ    | МКХ                | 07-10      | 3        | Violet/Gray   | 4        | Yellow/Orange | E         |
| 1CO  | MKZ                | 07*        | 3        | Violet/Gray   | 4        | Yellow/Orange | E         |
|      | MKZ                | 07**/08-12 | 3        | Yellow/Orange | 4        | Violet/Gray   | E         |
|      | Navigator          | 99-02      | 4        | White/LtGreen | 3        | Gray/Orange   | А         |
|      | Navigator          | 03-06      | 3        | White/LtGreen | 4        | Gray/Orange   | В         |
|      | Navigator          | 07-13      | 3        | Violet/Brown  | 4        | Blue/Gray     | E         |
|      | Town Car           | 98-02      | 4        | White/LtGreen | 3        | Gray/Orange   | А         |
|      | Town Car           | 03-04      | 4        | White/LtGreen | 3        | Gray/Orange   | С         |
|      | Town Car           | 05-11      | 3        | White/LtGreen | 4        | Gray/Orange   | E         |
|      | Zephyr             | 06         | 3        | Violet/Gray   | 4        | Yellow/Orange | E         |
|      | 2                  | 11-13      | 4        | Gray          | 3        | Green         | Н         |
|      | B-Series           | 99-00      | 4        | White/LtGreen | 3        | Gray/Orange   | А         |
| ZDA  | B-Series           | 01-06      | 4        | White/LtGreen | 3        | Gray/Orange   | С         |
| Ψ    | B-Series           | 07-10      | 4        | Violet/Brown  | 3        | Blue/Gray     | С         |
| -    | Tribute            | 01-07      | 3        | Brown/Orange  | 4        | Red/Black     | В         |
|      | Tribute            | 08-11      | 3        | Yellow/Orange | 4        | Violet/Gray   | E         |
|      | Cougar             | 99-02      | 3        | Gray/Orange   | 4        | White/Green   | В         |
|      | Grand Marquis      | 98-02      | 4        | White/LtGreen | 3        | Gray/Orange   | А         |
|      | Grand Marquis      | 03-04      | 4        | White/LtGreen | 3        | Gray/Orange   | С         |
|      | Grand Marquis      | 05-10      | 3        | White/LtGreen | 4        | Gray/Orange   | E         |
|      | Marauder           | 03-04      | 4        | White/LtGreen | 3        | Gray/Orange   | С         |
|      | Mariner / Hybrid   | 05-07      | 3        | Brown/Orange  | 4        | Red/Black     | В         |
| ≿    | Mariner / Hybrid   | 08-10      | 3        | Yellow/Orange | 4        | Violet/Gray   | E         |
| SUR  | Milan              | 06/07*     | 3        | Violet/Gray   | 4        | Yellow/Orange | E         |
| ER   | Milan              | 07**/08-10 | 3        | Yellow/Orange | 4        | Violet/Gray   | E         |
| Σ    | Montego            | 05-07      | 3        | White/LtGreen | 4        | Gray/Orange   | E         |
|      | Monterey           | 04-07      | 4        | White/LtGreen | 3        | Gray/Orange   | С         |
|      | Mountaineer        | 98-01      | 4        | White/LtGreen | 3        | Gray/Orange   | А         |
|      | Mountaineer        | 02-05      | 3        | White/LtGreen | 4        | Gray/Orange   | В         |
|      | Mountaineer        | 06-10      | 3        | Yellow/Orange | 4        | Violet/Gray   | E         |
|      | Mystique           | 98-00      | 3        | Gray/Orange   | 4        | White/LtGreen | В         |
|      | Sable              | 98-01      | 4        | Brown/Orange  | 3        | Red/Black     | А         |

WWW.IDATALINK.COM/SUPPORT

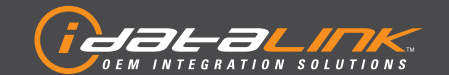

## **TRANSPONDER BYPASS**

FORD/MAZDA

Guides Français disponibles au www.idatalink.com
ADS-TB-FM2-EN

Page 6 of 15

Doc. No.: ##11549## 20130604

#### TYPE 1 - WIRE CROSS REFERENCE CHART - 3 OF 3

|      |       |       |          | ТХ            |          | RX            | CONNECTOR |
|------|-------|-------|----------|---------------|----------|---------------|-----------|
| MAKE | MODEL | YEAR  | POSITION | WIRE<br>COLOR | POSITION | WIRE<br>COLOR | LOCATION  |
| ≿    | Sable | 02    | 4        | Gray/Red      | 3        | Brown/Yellow  | А         |
| CUR  | Sable | 03    | 4        | Brown/Yellow  | 3        | Gray/Red      | С         |
| ER   | Sable | 04-05 | 4        | White/LtGreen | 3        | Gray/Orange   | С         |
| Σ    | Sable | 08-09 | 3        | Yellow/Orange | 4        | Violet/Gray   | E         |
| VPG  | MV-1  | 12-13 | 4        | Yellow/Orange | 3        | Violet/Gray   | С         |

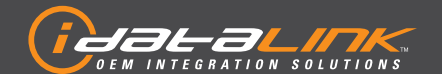

## **TRANSPONDER BYPASS**

FORD/MAZDA

Guides Français disponibles au www.idatalink.com

Doc. No.: ##11549## 20130604

Page 7 of 15

ADS-TB-FM2-EN

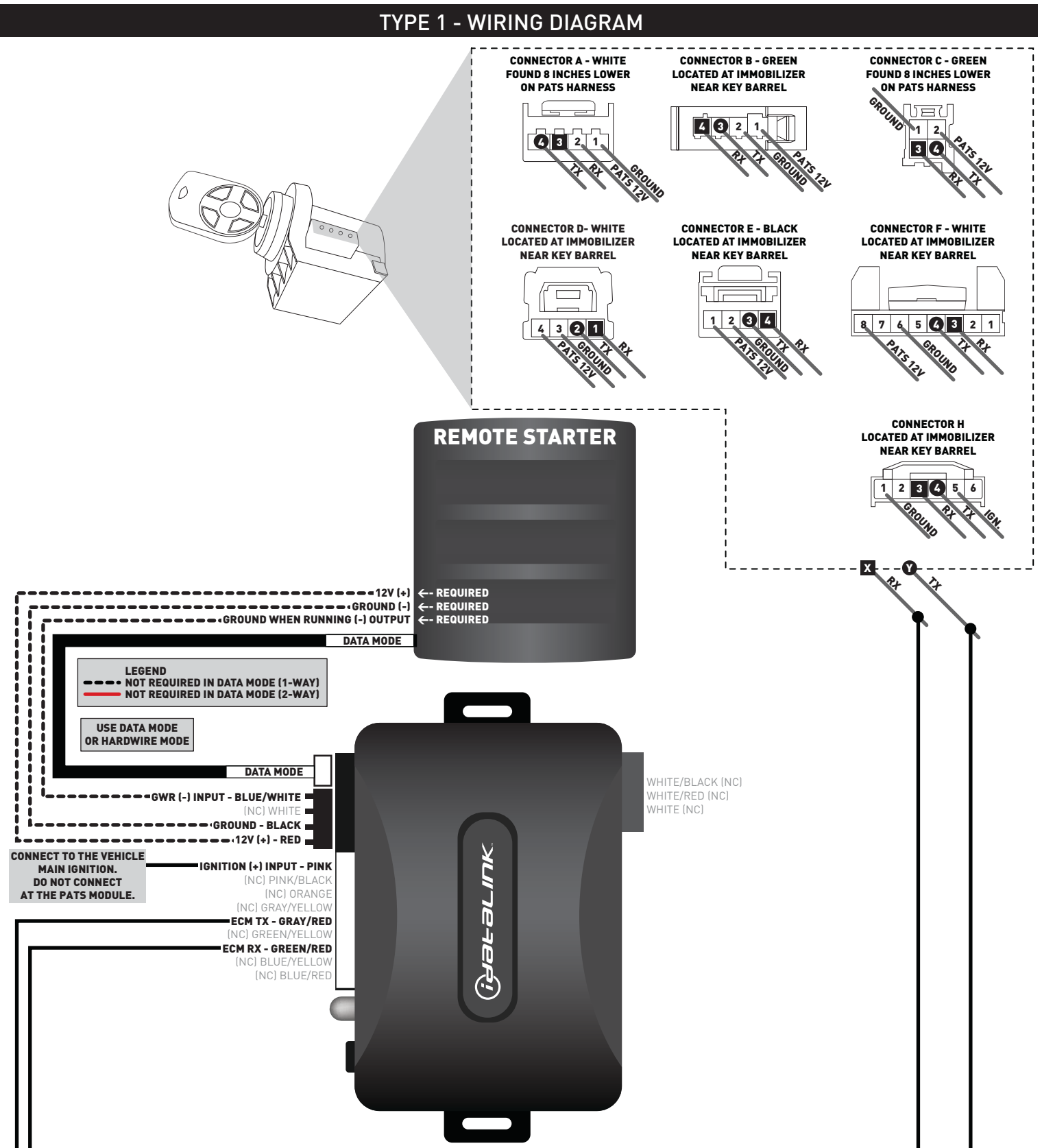

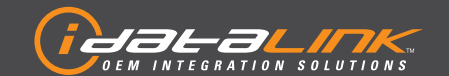

## **TRANSPONDER BYPASS**

FORD/MAZDA

Guides Français disponibles au www.idatalink.com
ADS-TB-FM2-EN

Doc. No.: ##11549## 20130604

### Page 8 of 15

#### TYPE 2 - WIRE CROSS REFERENCE CHART - 1 OF 1

|      |                      |       |          | ТХ            |          | RX            | CONNECTOR |
|------|----------------------|-------|----------|---------------|----------|---------------|-----------|
| MAKE | MODEL                | YEAR  | POSITION | WIRE<br>COLOR | POSITION | WIRE<br>COLOR | LOCATION  |
|      | 3                    | 04-09 | 2        | Gray/Orange   | 1        | White/LtGreen | D         |
|      | 3 (w/o smartkey)     | 10-13 | 2        | LtBlue        | 1        | Blue          | D         |
|      | 5                    | 06-10 | 2        | Green         | 1        | Pink/Black    | D         |
|      | 5                    | 11-13 | 2        | LtBlue/Orange | 1        | Gray          | D         |
|      | 6 (w/o smartkey)     | 03-08 | 2        | Green         | 1        | Orange/LtBlue | D         |
| ZDA  | 6 (with smartkey)    | 06-08 | 2        | Yellow/Green  | 1        | Gray          | D         |
| MAZ  | 6 (w/o smartkey)     | 09-13 | 4        | Gray/Orange   | 3        | White/LtGreen | F         |
|      | CX7                  | 07-12 | 2        | Gray/Orange   | 1        | White/LtGreen | D         |
|      | CX9                  | 07-13 | 2        | Blue/Yellow   | 1        | Blue/Orange   | D         |
|      | MX-5 (w/o smartkey)  | 06-13 | 2        | Yellow/Black  | 1        | LtBlue/Orange | D         |
|      | MX-5 (with smartkey) | 06-13 | 2        | Gray/LtBlue   | 1        | Violet        | D         |
|      | RX-8                 | 04-11 | 2        | LtBlue/Orange | 1        | Yellow/Black  | D         |

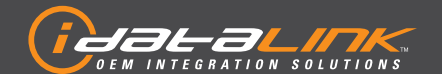

### **TRANSPONDER BYPASS**

FORD/MAZDA

Guides Français disponibles au www.idatalink.com

Doc. No.: ##11549## 20130604

Page 9 of 15

ADS-TB-FM2-EN

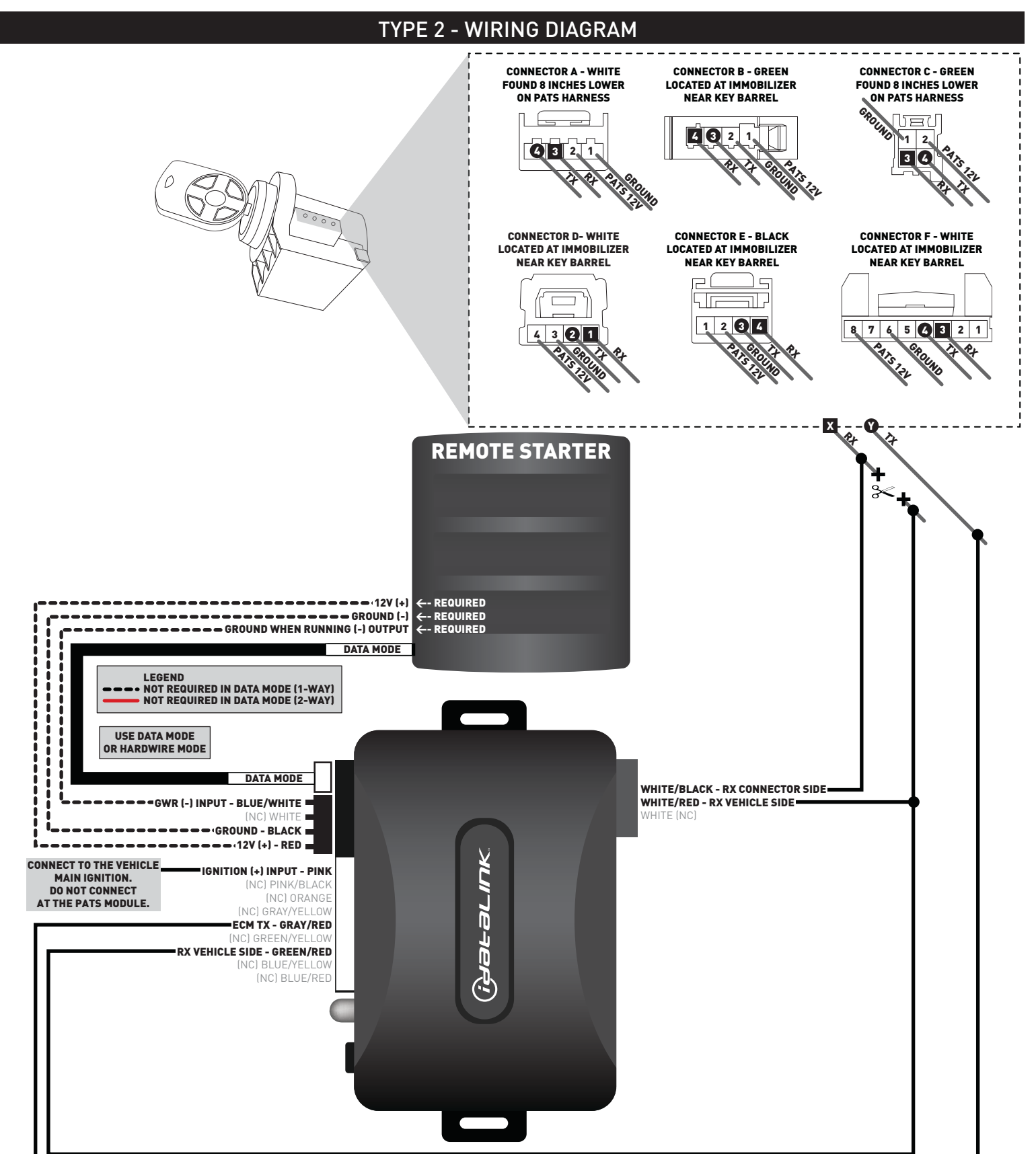

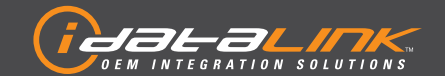

### **TRANSPONDER BYPASS**

FORD/MAZDA

Guides Français disponibles au www.idatalink.com
ADS-TB-FM2-EN

Page 10 of 15

Doc. No.: ##11549## 20130604

### TYPE 3 - WIRE CROSS REFERENCE CHART - 1 OF 1

|         |             |       | ТХ       |               |          | RX            |          | PATS POWER    | CONNECTOR |
|---------|-------------|-------|----------|---------------|----------|---------------|----------|---------------|-----------|
| MAKE    | MODEL       | YEAR  | POSITION | WIRE<br>COLOR | POSITION | WIRE<br>COLOR | POSITION | WIRE<br>COLOR | LOCATION  |
| FORD    | Thunderbird | 02-05 | 3        | White/Red     | 4        | Gray/Red      | 1        | Orange/Blue   | В         |
| AR      | S-Type      | 99-02 | 3        | White/Red     | 4        | Gray/Red      | 1        | Orange/Blue   | В         |
| GU      | S-Type      | 03-08 | 3        | White/Red     | 4        | Yellow/Red    | 1        | Brown/Green   | В         |
| ٩٢      | X-Type      | 02-09 | 3        | White/Green   | 4        | Orange        | 1        | Green         | В         |
| LINCOLN | LS          | 00-06 | 3        | White/Red     | 4        | Gray/Red      | 1        | Orange/Blue   | В         |

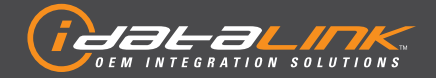

## **TRANSPONDER BYPASS**

FORD/MAZDA

Guides Français disponibles au www.idatalink.com

Page 11 of 15

ADS-TB-FM2-EN

Doc. No.: ##11549## 20130604

### **TYPE 3 - WIRING DIAGRAM**

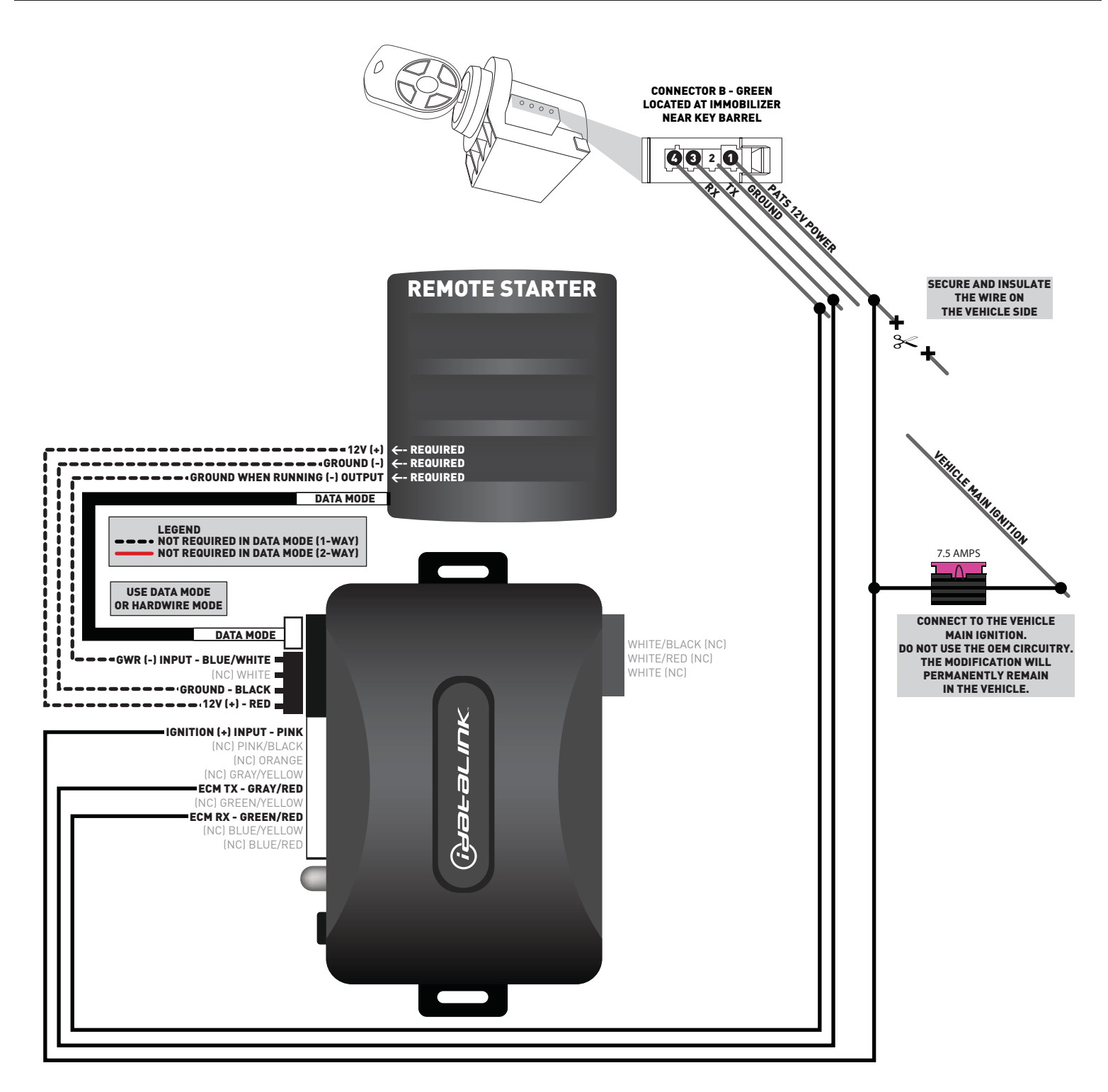

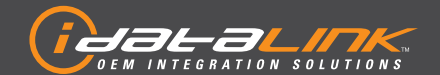

### **TRANSPONDER BYPASS**

FORD/MAZDA

Guides Français disponibles au www.idatalink.com

Page 12 of 15

ADS-TB-FM2-EN

Doc. No.: ##11549## 20130604

# INSTALLATION MODE SELECTION

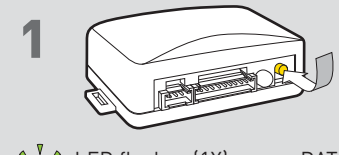

Press and release programming button to select installation mode.

LED flashes (1X) once = DATA MODE LED flashes (2X) twice = STANDARD HARDWIRE MODE

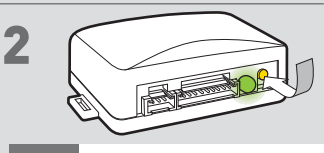

Press and hold programming button until LED turns solid GREEN to register selection.

After registration, follow Factory Reset Procedure to change installation mode and restart this procedure.

### WARNING: READ CAREFULLY

#### **IMPORTANT**

This firmware solution offers two different module programming procedures.
 The first module programming procedure uses two OEM keys.
 The second module programming procedure uses only one OEM key and the KLON technology.

### PERFORM ONLY ONE OF THE TWO MODULE PROGRAMMING PROCEDURES

Page 13 of 15

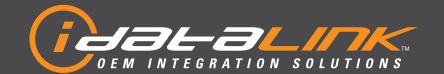

### **TRANSPONDER BYPASS**

FORD/MAZDA

Guides Français disponibles au www.idatalink.com

ADS-TB-FM2-EN

Doc. No.: ##11549## 20130604

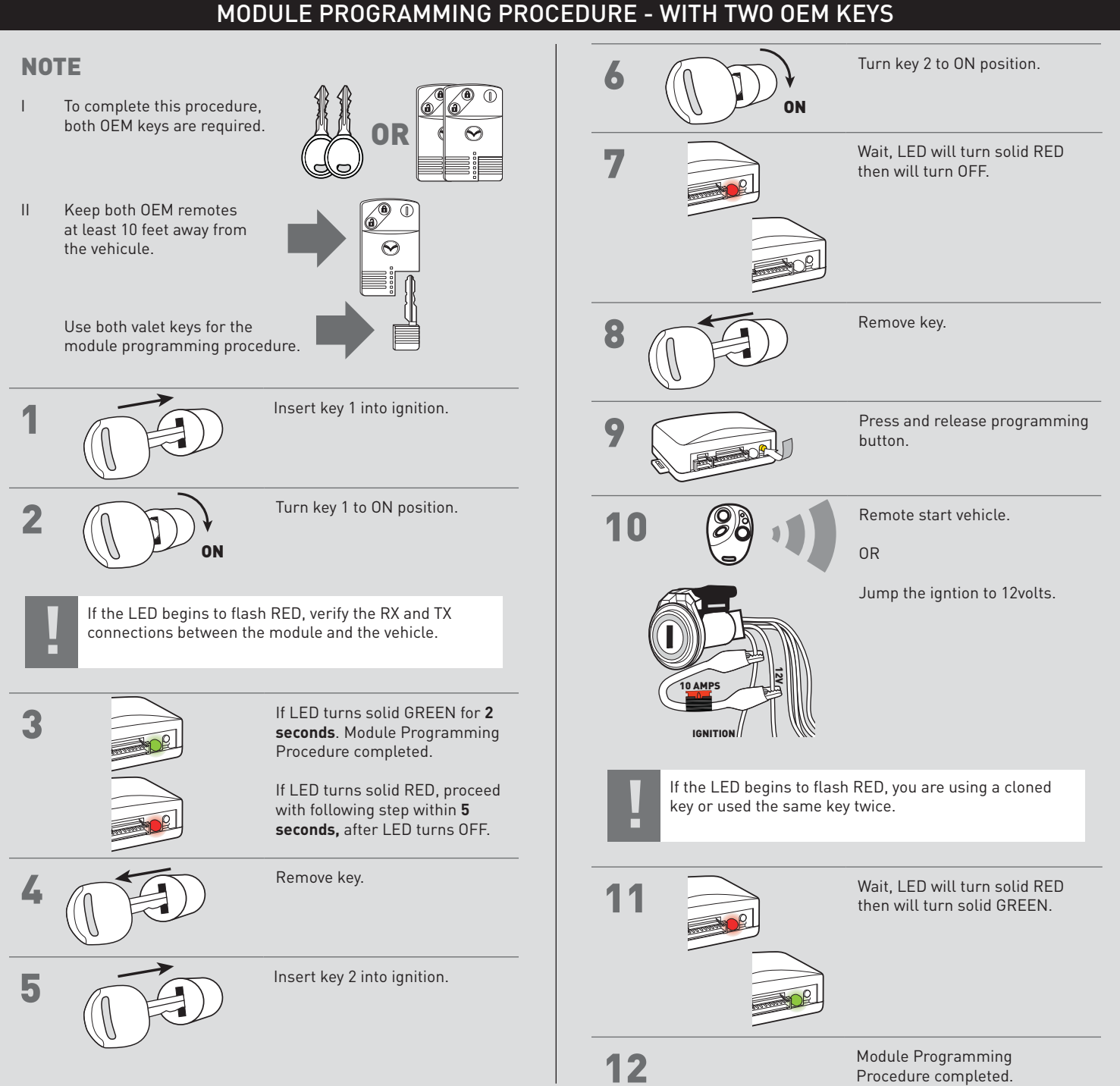

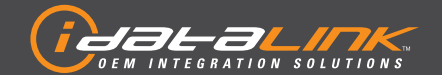

### **TRANSPONDER BYPASS**

FORD/MAZDA

Guides Français disponibles au www.idatalink.com

Page 14 of 15

ADS-TB-FM2-EN

Doc. No.: ##11549## 20130604

#### MODULE PROGRAMMING PROCEDURE - WITH ONE OEM KEY & KLON Remove module from vehicle. Insert key into ignition. g Turn key to ON position. 2 Connect module to computer. ON If LED turns solid GREEN for **2** 3 seconds. Module Programming Procedure completed. If LED turns solid RED, proceed with following step within 5 Proceed with extended seconds, after LED turns OFF. programming. KLŌF Press and hold programming 4 button until LED truns solid RED, then release. Connect module to vehicle. Wait, LED will flash GREEN. 5 Insert key into ignition. 3 If the LED begins to flash RED/GREEN, the key has an 80-bit encryption that is not covered by KLON. Turn key to ON position. 4 ON Turn key to OFF position. 6 Wait, LED will turn solid GREEN 15 for 2 seconds. Disconnect all connectors 7 from module except the black OF Turn key to OFF position. 16 4-PIN standard or optional data connector. Module Programming 17 Procedure completed. Disconnect the black 4-PIN 8 standard or optional data connector. Ť

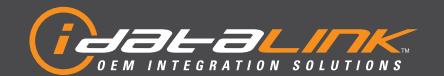

## **TRANSPONDER BYPASS**

FORD/MAZDA

Guides Français disponibles au www.idatalink.com

Page 15 of 15

ADS-TB-FM2-EN

Doc. No.: ##11549## 20130604

## **IDENTIFY VEHICLE YEAR**

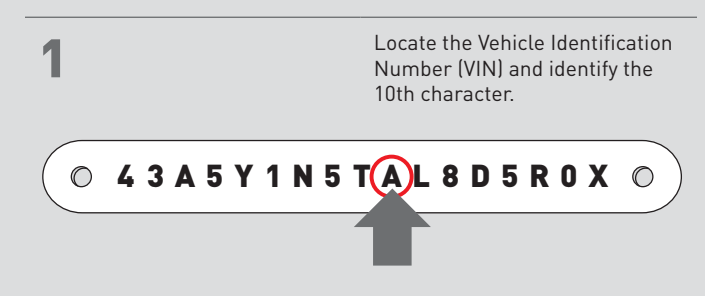

| 2 Match the VIN's 10th character to its corresponding year. |                                |                              |                         |                               |  |  |  |
|-------------------------------------------------------------|--------------------------------|------------------------------|-------------------------|-------------------------------|--|--|--|
| L  ightarrow 1990                                           | $\mathbf{S}  ightarrow$ 1995   | $\mathbf{Y}  ightarrow 2000$ | <b>5</b> ightarrow 2005 | $A \rightarrow 2010$          |  |  |  |
| $\mathbf{M}  ightarrow$ 1991                                | $\mathbf{T}$ $ ightarrow$ 1996 | $1 \rightarrow 2001$         | $6 \rightarrow 2006$    | $\mathbf{B} \rightarrow 2011$ |  |  |  |
| $\mathbf{N}  ightarrow$ 1992                                | V  ightarrow 1997              | <b>2</b> → 2002              | 7  ightarrow 2007       | $\mathbf{C} \rightarrow 2012$ |  |  |  |
| $\mathbf{P}  ightarrow$ 1993                                | $W \rightarrow$ 1998           | <b>3</b> $ ightarrow$ 2003   | <b>8</b> ightarrow 2008 | $\mathbf{D} \rightarrow 2013$ |  |  |  |
| $\mathbf{R}  ightarrow$ 1994                                | $X \rightarrow$ 1999           | $4 \rightarrow 2004$         | <b>9</b> → 2009         | $E \rightarrow 2014$          |  |  |  |

| LED STATUS |                      | DIAGNOSTICS                                        |                                                        |                                                      |  |  |  |  |  |
|------------|----------------------|----------------------------------------------------|--------------------------------------------------------|------------------------------------------------------|--|--|--|--|--|
|            |                      | DURING PROGRAMMING                                 | DURING REMOTE START                                    | WITH IGNITION OFF                                    |  |  |  |  |  |
|            | Flashing RED         | Missing/wrong information from firmware or vehicle | Incorrectly programmed                                 | Incorrectly programmed or connected                  |  |  |  |  |  |
| R          | Solid RED            | Waiting for more vehicle information               | Incorrectly programmed                                 | Not programmed waiting for more vehicle information  |  |  |  |  |  |
|            | Flashing GREEN       | Additional steps required to complete programming  | Correctly programmed and operational                   | False ground when running status from remote starter |  |  |  |  |  |
| R          | Solid GREEN then OFF | Correctly programmed                               | Reset in progress                                      | Reset in progress                                    |  |  |  |  |  |
| DR         | OFF                  | No activity or already programmed                  | Invalid ground when running status from remote starter | At rest and ready for a remote start sequence        |  |  |  |  |  |

MODULE DIAGNOSTICS

## FACTORY RESET PROCEDURE

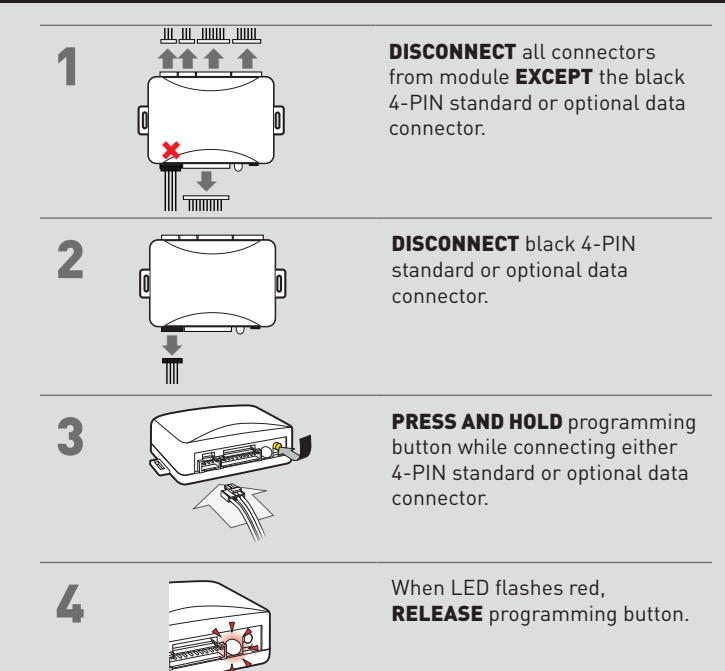

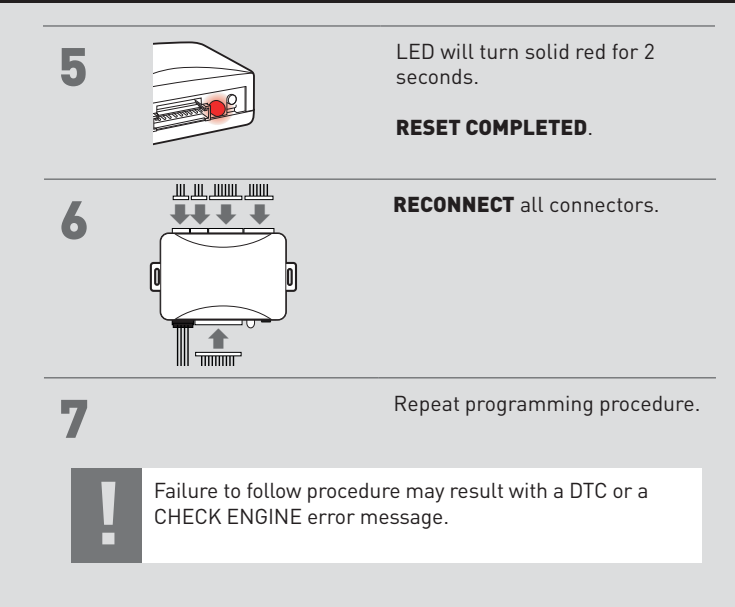

#### WWW.IDATALINK.COM/SUPPORT